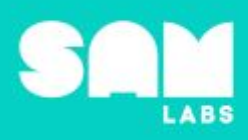

# **Overview**

During this lesson, students will use their knowledge of prime numbers, between 2 and 10, to determine if a number more than 10 but less than 100 is a prime or non-prime (composite) number. Students will integrate and exhibit learning by building a SAM system which verifies if a number is prime or non-prime (composite).

# **Key Information**

Level 2: (Ages 8-10) US Grades 3 or 4 Time: 45/90 minutes

| Lesson consists of            |         | Learning Objectives                                                 |
|-------------------------------|---------|---------------------------------------------------------------------|
| <u>Warm-Up</u>                | 5 mins  | As a result of this lesson, students will be able to                |
| <u>Mini-lesson</u>            | 14 mins | Identify whether a number is a prime or non-prime number            |
| Worked Example                | 7 mins  | → Create a clear definition of prime number and<br>non prime number |
| Challenge 1                   | 7 mins  |                                                                     |
| <u> Challenge 1 - Debug</u>   | 5 mins  | Design a system to identify if a number is a non-prime              |
| Challenge 2                   | 7 mins  | → Debug systems when errors arise                                   |
| <u> Tidy Up / Exit Ticket</u> | 4 mins  |                                                                     |

## **Lesson Topics**

### Math

→ Determine whether a given whole number in the range 1-100 is prime or non-prime

### Computing

→ Counters, outputs, debugging

### **Design and Technology**

→ Generate, develop, model and communicate ideas through talking, drawing and mock-ups

### **English Language Arts**

- → Engage effectively in a range of collaborative discussions.
- → Report on a topic or text, tell a story, or recount an experience in an organized manner

## Materials required

- → SAM Labs Kit
- → Student Workbook

→ Counting blocks

- → Calculators
- → Number tiles (2 10) 1 set per table

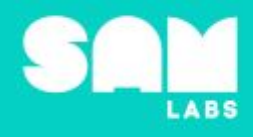

### Warm Up

### **5** minutes

What are the prime and non-prime numbers between 0 and 10?

**Objective:** Identify what the prime numbers are, and, as a result, the non-prime numbers between 2 and 10.

**Procedures**: "Today we are going to organize numbers into two categories and identify how we know."

- Students will be asked to organize the numbers tiles from 2 to 10 into two categories.
- Students have freedom to choose how to categorize numbers, explaining why they chose the method they did.
- Record suggestions on a display so that everyone's thoughts can be seen.
- If all of the groups suggest even / odd, as a way to categorize, then suggest a organizing the numbers as multiples. For example, these numbers are multiples of 3, these others are not.
- If primes and non-primes are not suggested as a way of organizing, which is fairly likely, display the numbers organized in that way and ask students to discuss what system might have been used.

Link forward: Link to students sorting numbers that are greater than 10

### Mini-lesson

10 minutes

Use the primes you know to find the primes you don't

**Objective:** To use the multiples of prime numbers between 2 and 10 to discover if a number more than 10 is a prime or a non-prime (composite).

#### Procedures:

- At a table of 4, students opt to find factors between 11-100 of one of these numbers: 2, 3, 5 or 7.
- Students should:
  - Find all factors of the number they've selected
  - If the number has only two factors, 1 and itself, then it is prime.
  - If the number has more than two factors, then it is non-prime.
- Have counting blocks ready to support counting at this time, particularly for 7s.
- Once students have completed their task, make sure that all members of the group check their work, calculators could be used at this point.
- Ask one volunteer to start counting from 11. Students should indicate if the number read is
  prime or non-prime (composite), according to their selected number. Students could raise
  hand, say, "got it," knock on the desk, etc.
- If students miss one, teach into how they can find out whether a number is a prime or non-prime. (8 minutes)

At the end of the mini-lesson, students can match or define keywords in their workbooks. (2 minutes)

Divisibility

Rule

### Keywords

- Prime
- non-prime
- Multiple

**Let's Discuss:** Are there more prime or non-prime numbers overall? In your workbook or with a partner, record or discuss how you can use math to identify a prime and non-prime (composite) number.

Link forward: What numbers would we need to use to check for prime numbers within 200?

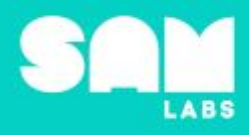

# Worked Example

## 7 minutes

Design a SAM system to check for even numbers.

| Instructions                                                                                                    | Workspace                            | Notes for Teachers                                                                                                    |
|----------------------------------------------------------------------------------------------------|--------------------------------------|----------------------------------------------------------------------------------------------------|
| <b>Step 1.</b><br>Turn on and pair:                                                                                                 |                                      | The Button will be the control for the counter you will add.                                                                                                  |
| <b>Step 2.</b><br>Drag two Counters onto the<br>workspace. Connect them to<br>the Button.                                           |                                      | Now, as you click the Button, both the first<br>and second Counter will increase.                                                                             |
| <b>Step 3.</b><br>Click the settings icon for the<br>first Counter to go from '1 - 2'.<br>Set the second counter from '1<br>- 100'. | Restart ~<br>1<br>0<br>Reset counter | The first counter will be used to determine<br>even numbers and the second will be used<br>to keep track of how many times the Button<br>is clicked in total. |
| <b>Step 4.</b><br>Drag a Compare block onto<br>the workspace and connect it<br>to the first Counter.                                |                                      | You will want to keep track of that top<br>Counter and do something when it reaches<br>a certain number.                                                      |
| Step 5.<br>Set the Compare block to be = to 2.                                                                                      | Select values to compare against     | In this example, 2 is the multiple being<br>counted. Each time it is reached, something<br>will happen.                                                       |

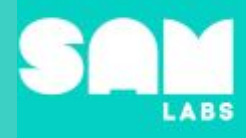

| <b>Step 6.</b><br>Add a Sound Player block to<br>the workspace and connect it<br>to the first Counter.                         | ₀                                                     | This will alert the student every time a multiple of 2 is reached.                    |
|----------------------------------------------------------------------------------------------------|-------------------------------------------------------|---------------------------------------------------------------------------------------|
| <b>Step 7.</b><br>Click the settings of the Sound<br>Player block. Choose Note and<br>'Do'.                                    | Select a sound<br>Category Sound File<br>Notes V do V | This sound is quick, fairly quiet and will be built upon later in this lesson.        |
| Step 8.<br>Turn on and pair:<br>• RGB LED block<br>Connect it to the Compare<br>block. Choose a color through<br>the settings. |                                                       | This also also alert the students. Some may be more receptive to seeing than hearing. |

# Challenge 1

# 7 minutes

### Include prime numbers less than 10.

| Instructions                                                                                                    | Workspace | Notes for Teachers                                                                                                    |
|----------------------------------------------------------------------------------------------------|-----------|----------------------------------------------------------------------------------------------------|
| <b>Step 1.</b><br>Add 3 more Counter blocks.<br>Connect them to the Button.<br>Arrange it so that the Counter<br>block set to 1 - 100 is at the<br>bottom of the workspace. |           | This will allow you to count with a number of prime numbers at the same time.                                                                                                    |
| <b>Step 2.</b><br>Enter a range of '1 - 3', '1 - 5'<br>and '1 - 7' for each of the other<br>Counters.                                                                       |           | It is vital that all of the counters start at 1. This<br>could be something to debug. The reason<br>each counter starts at 1 is because the system<br>would consider 0 to 3, for example, a count of<br>4 and it needs to be a count of 3. |

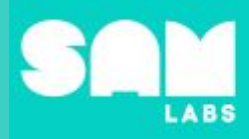

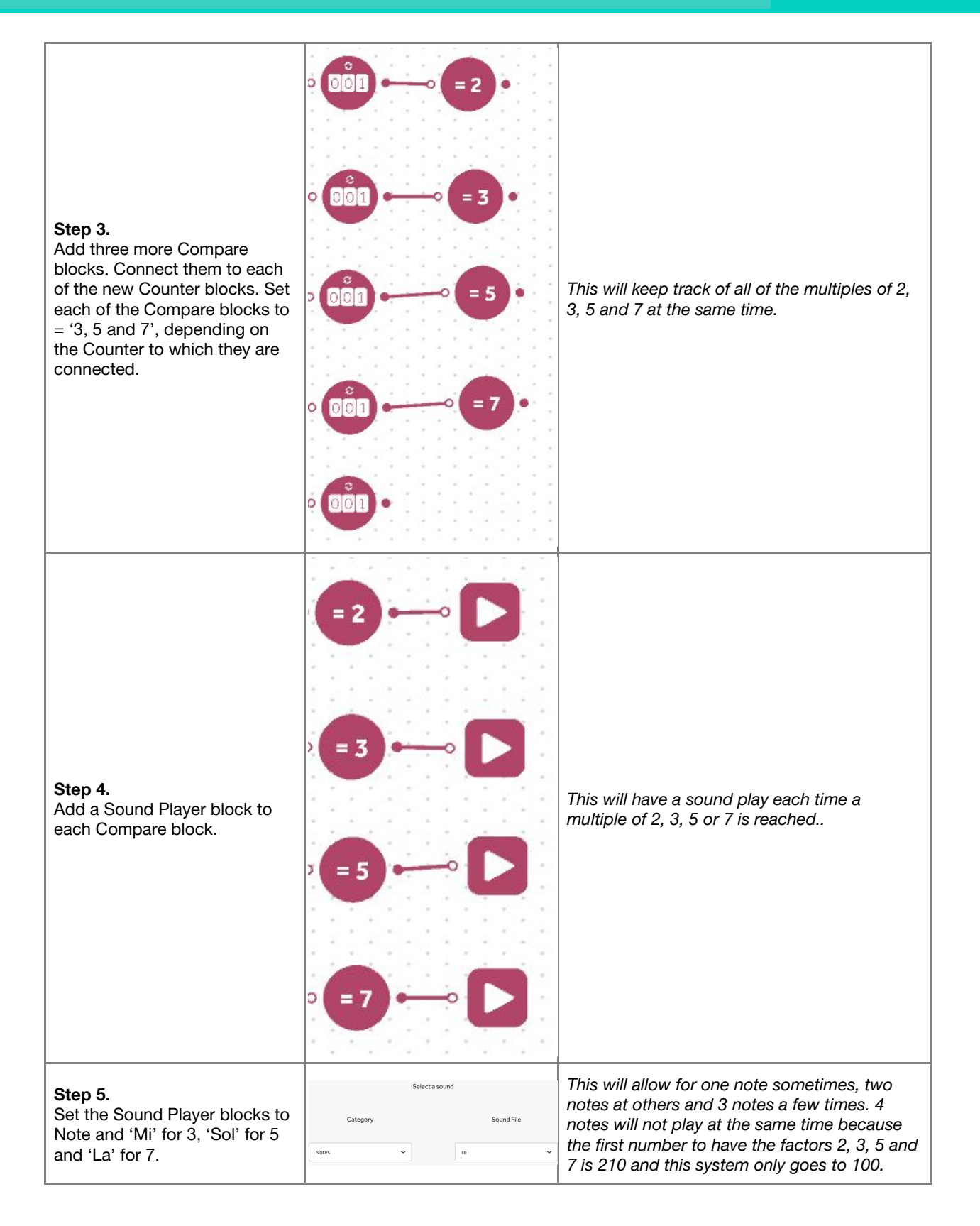

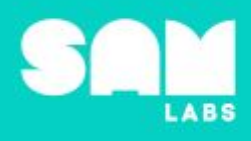

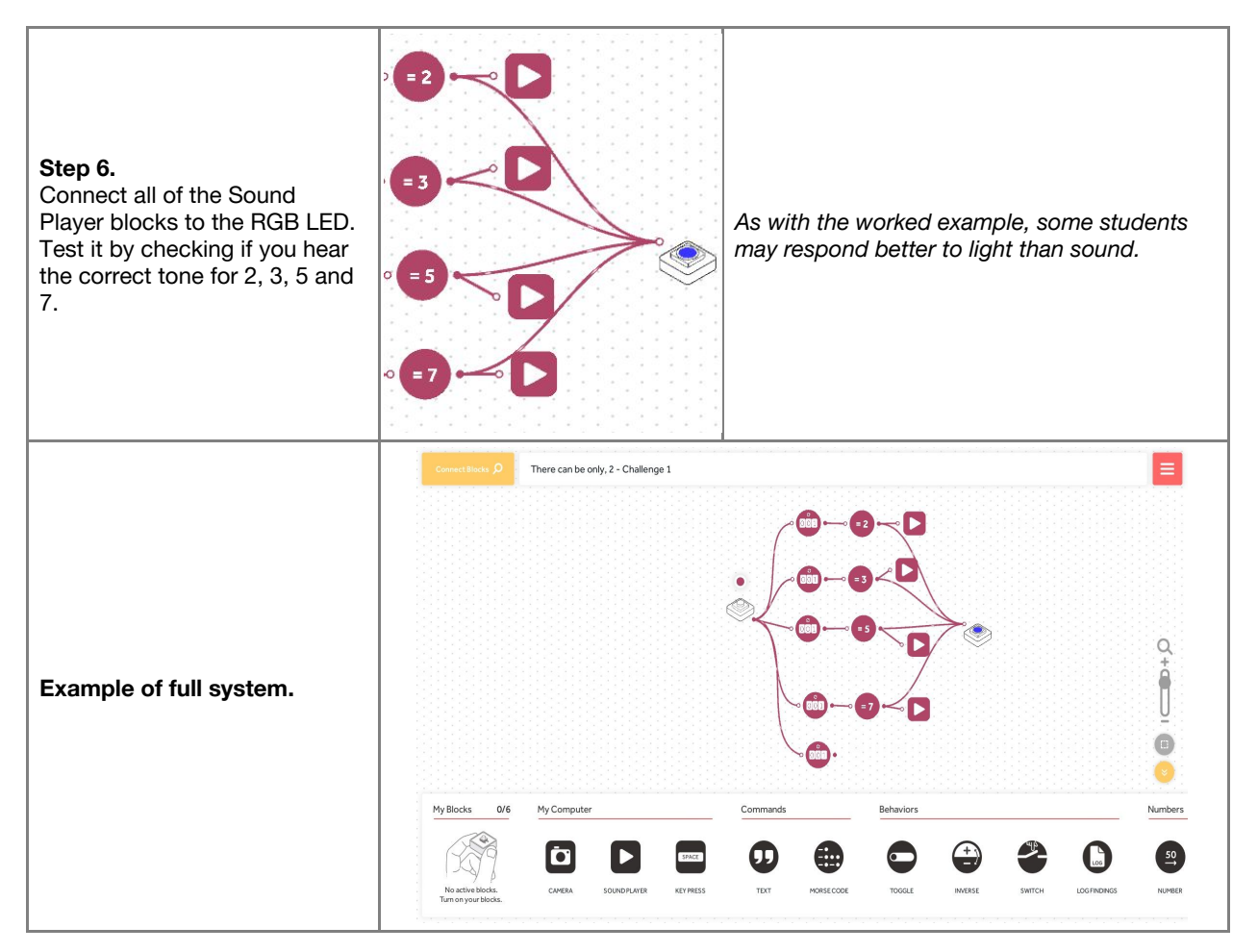

Checks for understanding: What is a prime number? What is a non-prime number?

## **Challenge 1 - Debug it**

### **5** minutes

Why might some Counters not make sense with big Counter? Why might some sounds never play?

| Instructions                                                                  | Workspace | Notes for Teachers                                                                                                    |
|-------------------------------------------------------------------------------|-----------|----------------------------------------------------------------------------------------------------|
| <b>Step 1.</b><br>Be sure to reset your Counters<br>after the worked example. | Restart ~ | <i>If the Counter is not reset when the students<br/>move from the Worked Example to Challenge<br/>one, the count will not be correct for any of the<br/>numbers.</i> |

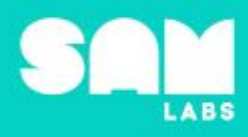

There are a lot of connections here. If one is missing, or connected to the wrong block, you will not get the intended result.

# Challenge 2

Step 2.

Check your connections.

## 7 minutes

Return the factor pair when the bottom Counter displays a non-prime number.

| Instructions                                                                                                    | Workspace | Notes for Teachers                                                                                                  |
|----------------------------------------------------------------------------------------------------|-----------|----------------------------------------------------------------------------------------------------|
| <ul> <li>Step 1.</li> <li>Drag 4 new Counter blocks onto the workspace used in challenge 1, there will now be 9 Counter blocks in total.</li> <li>Connect each new Counter block to each of the Compare blocks. Set the counter for '0 - 100'.</li> </ul> |           | This new Counter needs to start at 0 as the first time this block is true it will become 1.                         |
| <b>Step 2.</b><br>Test the workspace to see if<br>the numbers, identified as<br>prime in the student<br>workbooks, are prime in the<br>workspace. Examples might be<br>29, 37, 61, etc.                                                                   |           | In this instance, I am checking to see if 63 is<br>prime. It isn't, it is a non-prime. A factor pair is 7<br>and 9. |

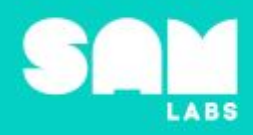

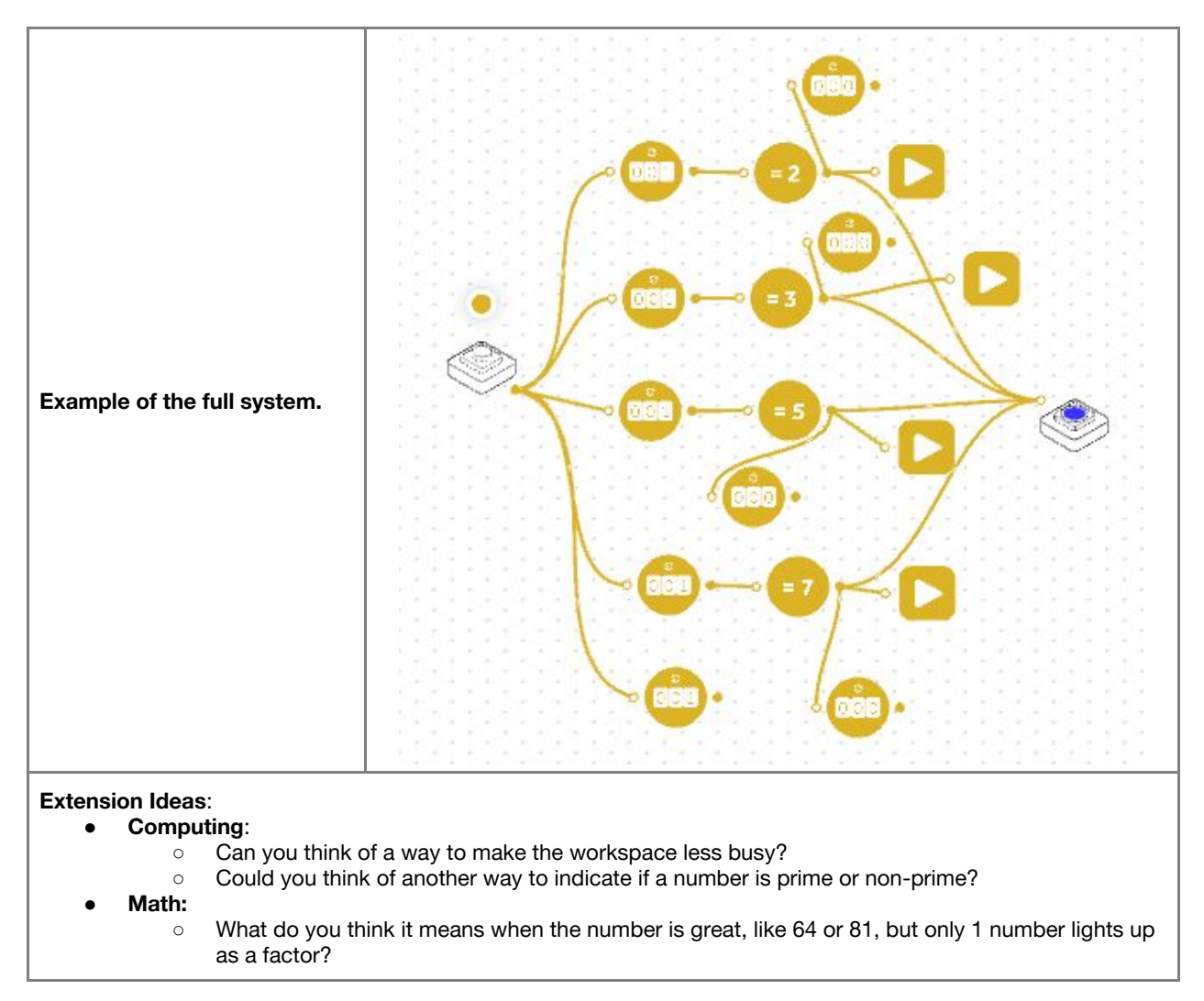

**Checks for understanding:** What does it mean if the sound does not change? Why might two or three notes play at the same time?

## Tidy Up / Exit Ticket

Reinforcing the learning objectives of the lesson, students can reflect on key takeaways by completing and submitting an exit ticket.

4 minutes